# 22 Scadenze

- Scadenze
  - Scadenze singole
    - Multiscadenza

## Scadenze

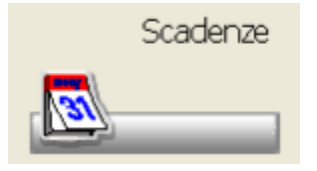

Questa procedura permette di gestire le scadenze, singole o multiscadenza. La gestione dell'una o dell'altra modalità attiva maschere diverse.

## Scadenze singole

La procedura permette di ricercare all'interno della Banca Dati i prodotti con la relativa data di scadenza. Tale data è quella eventualmente introdotta dall'utente.

Le scadenze una volta introdotte possono essere visualizzate sulle procedure di vendita, ordini e carico bolla.

Devono essere abilitati i flag sui campo presenti su Opzioni Utente Opzioni varie Scadenze.

La funzione è richiamabile cliccando sull'icona, è presente anche sul menu Utilità Scadenze.

Richiamandola si apre una maschera dove nella list-box sono riportati in ordine alfabetico i primi cinquanta prodotti presenti in Banca Dati , mostrando per ognuno oltre alla descrizione e la ditta produttrice, il prezzo, l'ultima scadenza inserita, la giacenza e l'ubicazione.

| α 🖬 🖏 🔨 🧹 🕴 🕹                                                 | → Q 🖏 (→ 🙆                                                                     | i 🛙 🕈 🚣 🚇 🕸                      |
|---------------------------------------------------------------|--------------------------------------------------------------------------------|----------------------------------|
| igitare le prime lettere della descrizione<br>ppure il codice | Caricali 50 prodotti.<br>de : +collopiu or 50ml<br>a : 037 immob police reg dx |                                  |
| Prodotto                                                      | Ditta Prod.                                                                    | Prezzo Scadenza Giac. Ubicazione |
| +COLLOPIU CR 50ML                                             | Cerden of                                                                      | 40.00 12/2010 1-                 |
| COLLOPIU SIERO 30ML                                           | Cerden sil                                                                     |                                  |
| FERRD 90CPS 54G                                               | Bicearth international st                                                      | 15.00                            |
| STRIPS-FAME 2BLISTERX24LASTR                                  | C.s.m. spa                                                                     | 9,59 B                           |
| CARATTERIASTRE 100G                                           | Farmalabor srl                                                                 |                                  |
| 01 HYDROSHAMPOO 150ML                                         | Oneida italia sf                                                               | 17,90                            |
| 010 CAVIGL CONTENIT REG UNICA                                 | Pavis spa                                                                      | 19,50                            |
| 015 CAVIGL ELAST BENDAG SUNIC                                 | Pavis spa                                                                      | 39.00                            |
| 016 CAVIGL FUNZIONAL LEGAMOOL                                 | Pavis spa                                                                      | 33,00                            |
| 016 CAVIGL FUNZIONALE LEGAM L                                 | Pavis spa                                                                      | 33.00                            |

Il riquadro in altro mostra appunto il tipo di visualizzazione impostata. Il carico della scadenza può avvenire secondo due modalità:

- manuale, richiamando il prodotto per descrizione o leggendo il codice sull'apposita barra di ricerca, o utilizzando la ricerca per parola.
  Dopo aver trovato il prodotto interessato, posizionandosi sulla colonna Scadenza è possibile digitare il mese e l'anno. Nel caso di ricerca per codice, una volta immessa la scadenza, si riposiziona sulla barra di ricerca per un nuovo codice.
- Automatica, leggendo i prodotti con il lettore ottico portatile, facendo seguire alla lettura del codice la data di scadenza composta da due caratteri per il mese e due per l'anno di scadenza.

permette l'inserimento, mediante lettore ottico portatile, dei prodotti e della relativa data scadenza.

permette l'inserimento o la variazione della nota sul campo sottostante la list-box. Questa nota comparirà nella maggior parte delle funzioni che prevedono la visualizzazione della data di scadenza. In alcuni casi, per motivi di spazio, in caso di presenza della suddetta nota, comparirà

che permetterà di visualizzare il contenuto della nota (ad esempio nel dettaglio di magazzino).

permette di posizionarsi su un periodo specifico per la visualizzazione delle scadenze da quel punto in avanti. Cliccando sull'icona viene richiesto il mese e l'anno della visualizzazione.

### **Multiscadenza**

l'icona

L'attivazione avviene in Opzioni Utente Magazzino:Opzioni Multiscadenze e Lotti di Produzione.

L'archivio delle Multiscadenze si presenterà ovviamente vuoto in fase iniziale, viene alimentato dal carico bolla o da questa opzione. Nella griglia sarà possibile visualizzare tutte le date di scadenza caricate, con la relativa **giacenza**. La somma delle giacenze delle scadenze relative ad un prodotto 'dovrebbe' coincidere con la giacenza del magazzino, se non corrisponde viene evidenziata la casella in rosso.

| Data inizio: 23/03/2012                           | 2 • Data fine: 🔽 18/12/2012 • Prodotto: |             |          | filtra prodotto |        |                     | Applica filtri        |      |
|---------------------------------------------------|-----------------------------------------|-------------|----------|-----------------|--------|---------------------|-----------------------|------|
| I <sup>III</sup> Visualizza anche scadenze chiuse |                                         |             | Dittai   |                 | Rik    | ra ditta            | 🗆 Ricarica la griglia |      |
| Prodotto                                          | Ditta                                   | Data        | Giacanza |                 | Prezzo | Ultimo              | Giacenza              | SHL  |
|                                                   |                                         | Scadenza    | Scadenza |                 |        | movimento           | Magazzine             |      |
| ACICUN*35CPR 810MG                                | Fidia farmaceutici spo                  | 01/01/2010  | 1 👔      | •               | 25,84  | 25/08/2010 09:43:45 | 101                   |      |
| PULMAXAN*AER 20FL 2ML 0,5MG                       | Astrazeneca spa                         | 01/01/2010  | 2 👕      | 0               | 23,67  | 25/08/2010 09:43:11 | 4                     |      |
| ACETIL CISTEINA ANG*20CPR EFF                     | Angenerico spa                          | 05/06/2010  | 2        | 0               | 7,50   | 25/08/2010 09:44:02 | 6                     |      |
| ANSIMAR <sup>®</sup> SCIR FL 200ML 2%             | Abc farmaceutici spa                    | 36/08/2010  | 2 📕      | 0               | 4.84   | 25/08/2010 09:44:20 | 4                     |      |
| 4,5000 JU DRY 100TAV                              | Natural point sel                       | 31/08/2010  | 2 🔳      | 0               | 10,00  | 25/08/2010 09:45:04 | 6                     | E5   |
| PULMAXAN*AER 20FL 2ML 0,5MG                       | Astrazeneca spa                         | 31/10/2010  | 3 🔳      | 0               | 23,67  | 25/08/2010 09:46:56 | 4                     |      |
| ACICUN*35CPR 900MG                                | Ridia farmaceutici spa                  | 30/11/2010  | 2        | 0               | 25,04  | 25/08/2010 09:06:58 | 101                   |      |
| A 5000 RJ DRY 100TAV                              | Natural point srl                       | 31/12/2010  | 1        | 0               | 10,00  | 25/08/2010 09:47:00 | 6                     | E5   |
| ACETILCISTEINA ANG*20CPR EFF                      | Angenerico spa                          | 31/12/2010  | 12 🔳     | 0               | 7,50   | 25/08/2010 09:51:95 | 6                     |      |
| ANSIMAR*SCIR FL 200ML 2%                          | Abc farmaceutici spa                    | 31/12/2010  | 1        | 0               | 4,84   | 25/08/2010 09:47:05 | - 4                   |      |
| MYUCON*50CPR 40MG                                 | Pfizer consumer health:                 | 31/12/2010  | 1        | 0               |        | 24/08/2010 12:14:96 | 4                     | ES . |
| PSYLLOGEL FIBRA ARANCE RO VA                      | Nathura srl                             | 31/12/2010  | 2 📕      | 0               | 13,60  | 24/08/2010 12:10:18 | 6                     |      |
| A FAMET INTEGRAT 40CPS                            | Geop mola piercarlo g.&                 | 31/01/2011  | 1 📕      | 0               | 14,96  | 24/08/2010 12:10:17 | 3                     | ES   |
| ALIFLUS*DISKUS 50/250 INAL 60D                    | Menarini internat. o.l.s.:              | 31/01/2011  | 1        | 0               | \$7,75 | 24/08/2010 12:10:14 | 13                    |      |
| PROPAFEMONE DOC*30CPR RIV1!                       | Doc generici srl                        | 31/01/2011  | 6 🔳      | 0               | 3,54   | 24/08/2010 12:10:14 | 8                     |      |
| 2000-04040-000-04178-00                           | **                                      | as in these | . 🖷      | -               | ****   |                     |                       |      |

Se ci sono scadenze inserite, in ingresso l'elenco è presentato con alcuni filtri già impostati e con l'ordinamento per data scadenza. La 'data fine' è impostata, in ingresso, utilizzando il parametro 'Mesi di anticipo per controlli', presente nelle Opzioni Utente->Opzioni Varie->Scadenze. E' importante impostare una data di fine visualizzazione e non lasciare la data vuota, in quanto nell'elenco vengono visualizzate tutte le scadenze dei prodotti ed il caricamento potrebbe risultare lento.

Nell'elenco sono visualizzate con il le scadenze che alla data odierna sono scadute, con il colore giallo quelle che rientrano tra la data odierna ed i mesi impostati con il parametro tabellare citato in precedenza e con il colore verde le scadenze oltre tale data. L'elenco è ordinabile, per ogni colonna disponibile, attraverso il click sull'intestazione della colonna stessa. Attivando l'ordinamento per prodotto, le scadenze sono raggruppate permettendo una migliore lettura.

Le stampe rispecchiano l'ordinamento ed i filtri selezionati.

Nella parte bassa della maschera è presente un campo che consente la ricerca completa di qualsiasi stringa di testo. Le icone presenti permettono di avere il dettaglio del prodotto e del magazzino, l'inserimento di nuove scadenze, l'eliminazione per data. In fase di correzione direttamente sulla griglia (colonna giacenza e colonna data) è possibile disabilitare il carico automatico dell'elenco dopo ogni

inserimento di riga cliccando su 🔽 Ricarica la griglia manualmente Quindi la griglia dovrà essere ricaricata manualmente utilizzando l'apposito

#### pulsante Ricarica griglia

Questo velocizza notevolmente, per esempio, la fase di correzione delle scadenze che non hanno una quadratura con la giacenza di magazzino (pulsante 'Quadra giacenze').

Sulla griglia sono presenti ulteriori icone che permettono rispettivamente:

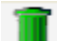

permette l'eliminazione di una scadenza. In realtà la scadenza rimane nello storico con giacenza a zero. Le scadenze cancellate o che hanno raggiunto la giacenza zero, sono visualizzabili attivando il check "Visualizza anche le scadenze chiuse".

permette di aggiungere un'ulteriore scadenza per lo stesso prodotto.

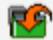

permette di rimuovere la scadenza dall'archivio e di creare il movimento all'interno del magazzino scaduti specificato in fase di attivazione sulla tabella di magazzino, Opzioni Utente Magazzino:Opzioni Multiscadenze e Lotti di Produzione.

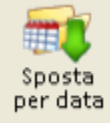

. Lo spostamento 'da data a data' nel magazzino degli

La stessa cosa può essere effettuata su un range di date, cliccando su

scaduti, verrà effettuato vagliando gli elementi presenti in griglia, con tutti i filtri eventualmente impostati. Lo spostamento della scadenza nel magazzino degli scaduti causa anche lo storno della quantità stessa dal magazzino principale (solo se il prodotto era già precedentemente gestito a magazzino).

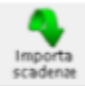

Questa icona è presente sulla toolbar una sola volta e permette l'importazione (una tantum), delle vecchie scadenze singole con la possibilità di assegnare l'intera giacenza di magazzino.

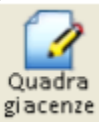

permette di visualizzare nella lista, soltanto le scadenze senza la quadratura con la giacenza di magazzino. Una volta premuto il pulsante, viene impostato automaticamente l'ordinamento per Descrizione Prodotto e rimosso ogni filtro. Premendo nuovamente sul pulsante, verrà ripristinata la visualizzazione precedente.